# SAGE Journals Online, SAGE Publications

# **SAGE** Publications

Η υπηρεσία **SAGE Journals Online** του διαθέτη <u>SAGE Publications</u> εξασφαλίζει την ελεύθερη on-line πρόσβαση στα περιεχόμενα, στις περιλήψεις και στα πλήρη κείμενα (full text) άρθρων από επιστημονικά περιοδικά. Η θεματολογία που καλύπτουν τα περιοδικά αυτά είναι οι επιστήμες υγείας, οι ανθρωπιστικές και κοινωνικές επιστήμες, οι πολιτικές και οικονομικές επιστήμες, οι φυσικές επιστήμες, η πληροφορική και οι καλές τέχνες. Το περιβάλλον αλληλεπίδρασης (interface) είναι στην αγγλική γλώσσα.

Η πρόσβαση είναι δυνατή μέσω της διεύθυνσης <u>http://online.sagepub.com/</u> και μόνο από Η/Υ του δικτύου του Ιδρύματος με αυτόματη αναγνώριση της ΙΡ διεύθυνσής τους. Επίσης, σημειώνεται ότι είναι απαραίτητη η εγκατάσταση του λογισμικού <u>Acrobat Reader</u>, γιατί τα περισσότερα πλήρη κείμενα των άρθρων είναι σε μορφή Acrobat .pdf.

## Βασικά χαρακτηριστικά:

#### Α: Διαθἑτει:

- Αναλυτικές πληροφορίες για κάθε τίτλο περιοδικού
- Οδηγίες και τεχνικές για πετυχημένες αναζητήσεις
- Μηχανισμό ανάκτησης παρόμοιων θεματικά άρθρων (Matchmaker)
- Σύνδεση με την υπηρεσία Google Scholar
- Δυναμικό οδηγό βοήθειας
- Υπηρεσίες ειδοποίησης με την τεχνολογία RSS
- Εξατομικευμένες υπηρεσίες (απαιτείται εγγραφή)

#### Β: Παρέχει τη δυνατότητα:

- Απλής, σύνθετης, θεματικής και CrossRef αναζήτησης
- Αποθήκευσης των βιβλιογραφικών στοιχείων επιλεγμένων άρθρων
- Ταξινόμησης των αποτελεσμάτων αναζήτησης
- Ανάκτησης αποτελεσμάτων

### Περιεχόμενα:

| Αναζήτηση τίτλων περιοδικών              | 2 |
|------------------------------------------|---|
| Προβολή περιοδικού και αποθήκευση άρθρων | 3 |
| Μηχανισμοί αναζήτησης                    | 5 |
| Προβολή αποτελεσμάτων αναζήτησης         | 7 |
| <u>Οδηγός – βοήθεια</u>                  | 8 |
| Πρόσθετες υπηρεσίες                      | 8 |

**Σημείωση**: στο κείμενο έχουν ενσωματωθεί **υπερσυνδέσεις (hyperlink)** είτε πάνω σε λέξεις-φράσεις, είτε με τη σημείωση [Περισσότερα]. Οι υπερσυνδέσεις αυτές οδηγούν στις σχετικές κάθε φορά σελίδες του Οδηγού Βοήθειας της online πληροφοριακής υπηρεσίας.

Ημερομηνία Δημιουργίας: 11/04/2006

# Αναζήτηση τίτλων περιοδικών

Η αναζήτηση των τίτλων περιοδικών μπορεί να πραγματοποιηθεί από το μηχανισμό πλοήγησης (**Browse**).

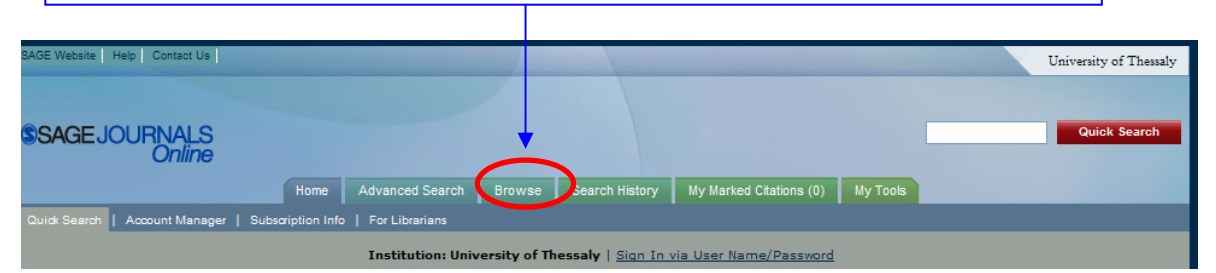

Ο μηχανισμός πλοήγησης προβάλλει αλφαβητικά τους τίτλους περιοδικών. Παρέχεται η δυνατότητα προβολής μόνο των περιοδικών στα οποία έχει εξασφαλιστεί η πρόσβαση μέσω της επιλογής Browse Within: SAGE Content Available to Me< Resubmit Browse.

Ο τίτλος κάθε περιοδικού αποτελεί υπερσύνδεση προς την αρχική του σελίδα.

| Online                                                             |                                                         |
|--------------------------------------------------------------------|---------------------------------------------------------|
| Home Advanced Search B                                             | rowse Search History My Marked Citations (0) My Tools   |
| Institution: Univers                                               | ity of Thessaly   <u>Sign In via User Name/Password</u> |
|                                                                    |                                                         |
| Browsing Journals                                                  | Browse Within                                           |
| Irowse the Index:                                                  | - My Favorite Journals 🔮                                |
| References and references and to the state                         | <ul> <li>SAGE Content Available to Me</li> </ul>        |
|                                                                    | SAGE Content Available to Me     All SAGE Content       |
|                                                                    | SAGE Content Available to Me     All SAGE Content       |
| to top<br>ccounting History<br>da Sociologica                      | SAGE Content Available to Me     All SAGE Content       |
| A to top<br>ccounting History<br>cta Sociologica<br>ction Research | SAGE Content Available to Me     All SAGE Content       |

Επειδή όλοι οι τίτλοι περιοδικών προβάλλονται στη σελίδα του μηχανισμού πλοήγησης μπορείτε να αναζητήσετε ένα συγκεκριμένο τίτλο με το μηχανισμό εύρεσης του προγράμματος φυλλομέτρησης που χρησιμοποιείτε (Internet Explorer, Mozilla Firefox, Netscape, Opera, κ.λπ.). Απλά πατήστε στο πληκτρολόγιο **Ctrl + F** και έπειτα στον προβαλλόμενο μηχανισμό τον αναζητούμενο τίτλο περιοδικού.

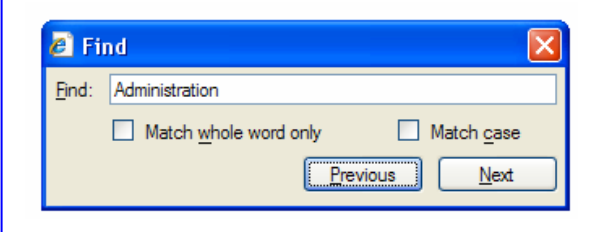

## Προβολή περιοδικού και αποθήκευση άρθρων

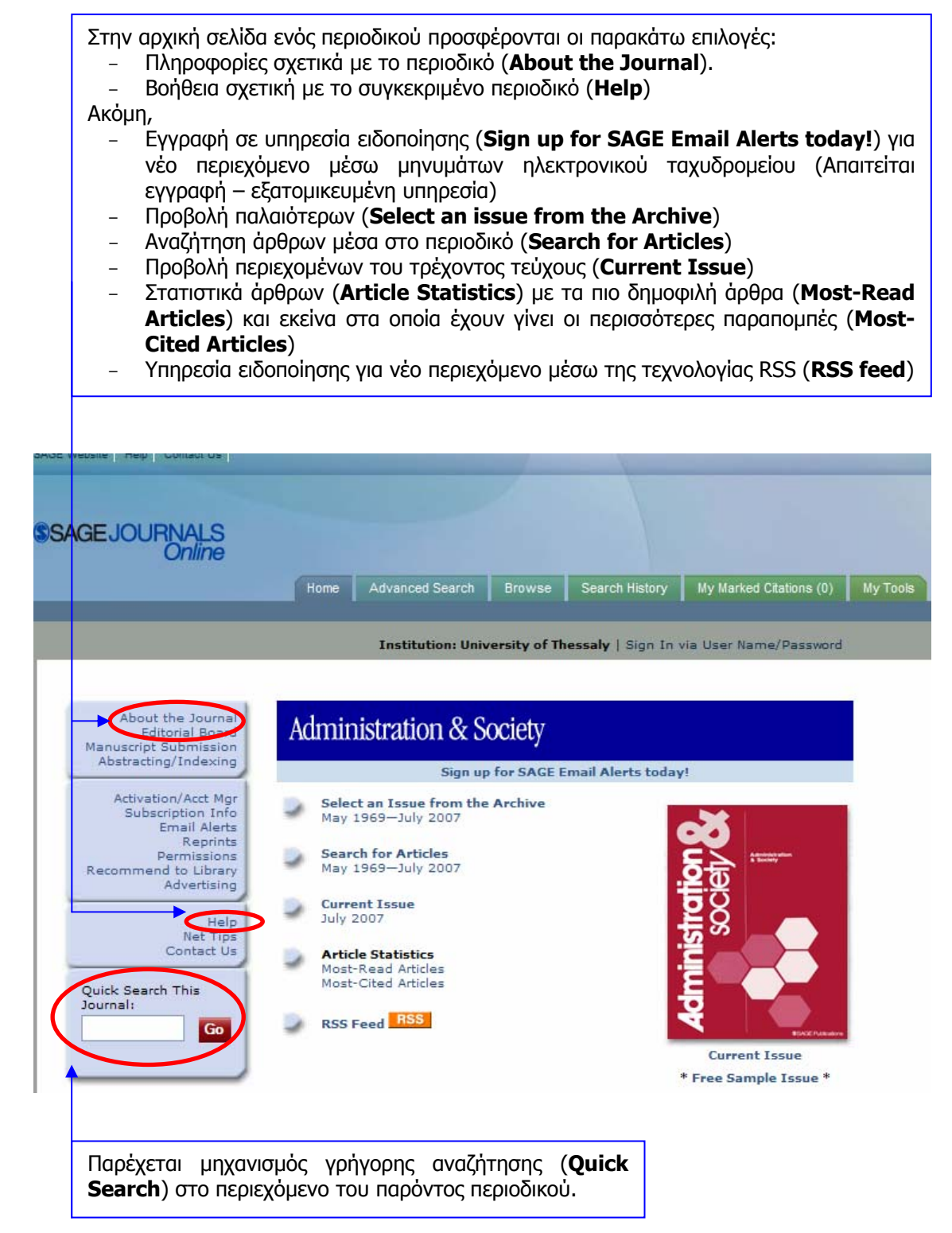

### [Περισσότερα]

Ημερομηνία Δημιουργίας: 11/04/2006

Τελ. Ενημέρωση/ Έλεγχος: 12/06/2007

Η επιλογή είτε ενός παλαιότερου τεύχους από τη σχετική σελίδα (<u>Select an issue from</u> <u>the Archive</u>), είτε του τρέχοντος (<u>Current</u>) από την αρχική σελίδα του περιοδικού, οδηγεί σε σελίδα με τα περιεχόμενά του. Από τη σελίδα αυτή είναι δυνατή η προβολή της περίληψης ενός άρθρου (**Abstract**), η προβολή και αποθήκευση του πλήρους κειμένου (**PDF**) και η προβολή των παραπομπών (**References**).

| SAGEJOURNALS<br>Online                                                                                                    | Home Advanced Search Browse Search History My Marked Citations (2) My Tools                                                                                                    |                                                                                                    |
|----------------------------------------------------------------------------------------------------|----------------------------------------------------------------------------------------------------|----------------------------------------------------------------------------------------------------|
|                                                                                                    | Institution: University of Thessaly   Sign In via User Name/Pasaword                                                                                                    |                                                                                                    |
| Administration & Society                                                                                                    | Receive this page by email each issue: [Sign up for eTOCs]                                                                                                    |                                                                                                    |
| Corick Search this Journal Go Advanced Search Edit My Lest Search Edit My Lest Search Return to Search Results Journal Home Subscriptions Archive Contact Us Table of Contents >>> | Contents: July 2007, Volume 39, No. 4 [index by Author] Other Issue Find articles in this Issue containing these words: Enter [Search ALL Issues] To see an article, click its [PDF] link. To add articles to your marked cliations, check the boxes to th Add to Marked Cliations' button. To see one abstract at a time, click its [Abstract] link. Clear Add to Marked Cliations Trudie Knijn and Stijn Verhagen Contested Professionalism Payments for Care and the Quality of Home Care Administration & Society 2007 39: 451-475. [Abstract] PDF] [References] Richard Freeman Ebistemological Bricolage: How Practitioners Make Sense of Learning | Επιλεγμένα ἀρθρα ☑ μπορούν<br>να προστεθούν σε προσωρινή<br>λίστα (Add to Marked<br>Citations). Από τη σελίδα My<br>Marked Citations είναι<br>δυνατή η αποθήκευση (save),<br>εκτύπωση (print) ηλεκτρονική<br>ταχυδρόμηση (email) και η<br>μεταφόρτωση σε ειδικό<br>λογισμικό (download) των |

Από τις σελίδες **Abstract**, **References** του άρθρου παρέχονται επιπλέον υπηρεσίες, όπως:

- Αποστολή μηνυμάτων σχετικά με το άρθρο (Alert me...)
- Προβολή άρθρων με παρόμοιο περιεχόμενο στο ίδιο το περιοδικό (Similar articles in this Journal).
- Υπηρεσία ειδοποίησης για νέα τεύχη (Alert me to new issues of the journal). Απαιτείται εγγραφή εξατομικευμένη υπηρεσία
- Προσθήκης σε μόνιμη λίστα (Add to Saved Citations εξατομικευμένη υπηρεσία) ή προσωρινή λίστα (Add to My Marked Citations)
- Αποθήκευσης των βιβλιογραφικών στοιχείων του άρθρου (**Download to** citation manager)
- Σύνδεση με την υπηρεσία Google Scholar για προβολή άλλων άρθρων των συγγραφέων.

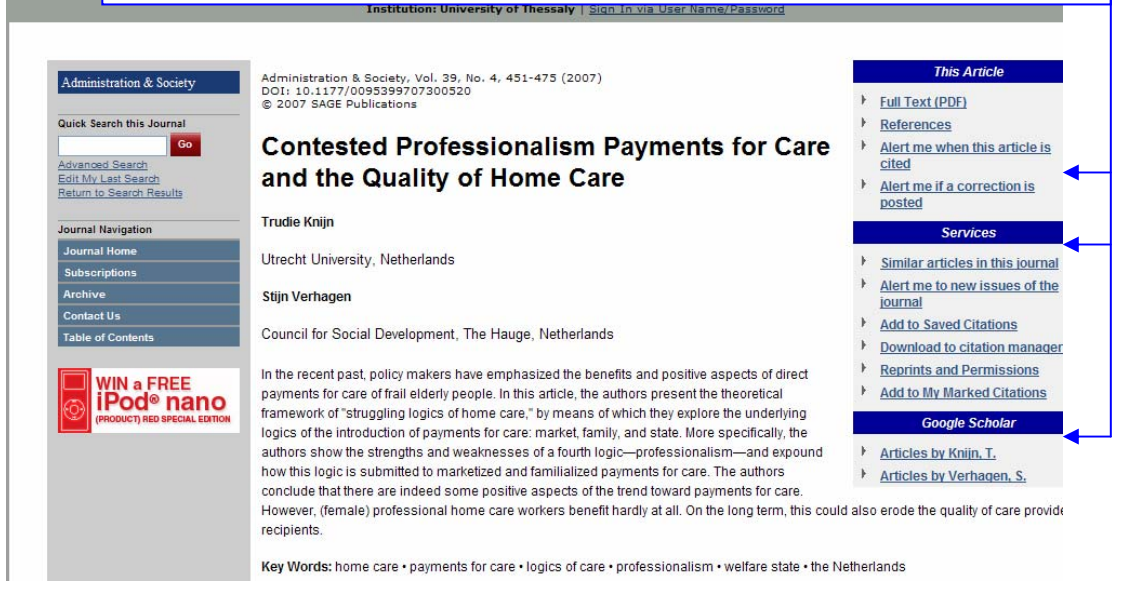

Ημερομηνία Δημιουργίας: 11/04/2006

SAGEJO

- 4 -

Τελ. Ενημέρωση/ Έλεγχος: 12/06/2007

Οδηγοί Χρήσης -- Βιβλιοθήκη & Κέντρο Πληροφόρησης Πανεπιστημίου Θεσσαλίας

# Μηχανισμοί αναζήτησης

| <ul> <li>Από την αρχική σελίδα της υπηρεσίας είναι δυνατή η μετάβαση σε τρεις διαφορετικούς μηχανισμούς αναζήτησης άρθρων:</li> <li>1. απλή αναζήτηση (Quick Search) με δυνατότητα επιλογής για την εκτέλεση της αναζήτησης σε όλο το περιεχόμενο της υπηρεσίας (All SAGE Content) ή μόνο σε εκείνο όπου έχει εξασφαλιστεί πρόσβαση (SAGE Content available to me).</li> <li>2. σύνθετη αναζήτηση (Advanced Search), και</li> <li>3. θεματική πλοήγηση άρθρων (Browse&gt; Articles by Discipline).</li> </ul>                                                                                                    |                |
|----------------------------------------------------------------------------------------------------|----------------|
| SSAGE JOURNALS<br>Online       Quick         Advanced Search       Browse         Juick Search       Advanced Search         Browse       Jarch History         My Marked Citations (0)       My Tools         Quick Search       Account Manager         Subscription       Institution: University of Thessaly   Sign In via User Name/Password                                                                                                    | sk Search      |
| Welcome SAGE Publications publishes over 460 journals in Business, Humanities, Social Sciences, and Science, Technology and Redicine. SAGE Journals Online is the delivery platform that provides online access to the full text of individual SAGE journals. The SAGE Full-Text Collections SAGE's award-winning, discipline-specific research databases, are also available on SAGE Journals Online Click here for more lines ratio.  QUICK SEARCH  Advanced Search  Advanced Search  Advanced Search  Advanced Journals on Best  Advanced Search  Advanced Search | nis<br>o<br>Mi |
| Η μετάβαση στο μηχανισμό σύνθετης αναζήτησης είναι δυνατή με την επ<br>του υπερσυνδέσμου <u>Advanced Search</u> από την αρχική σελίδα.                                                                                                    | ιλογι          |

Ο μηχανισμός διαθέτει δύο καρτέλες, Fielded Boolean και CrossRef Search.

| SAGEJOURNALS |                |  |  |  |
|--------------|----------------|--|--|--|
| Or initia    | and the second |  |  |  |

### <u>[Περισσότερα]</u>

Ημερομηνία Δημιουργίας: 11/04/2006

| Ī        | Fielded Boolean Search 🛿                                                                                                    |                                                                                                    |                                   |
|----------|----------------------------------------------------------------------------------------------------|----------------------------------------------------------------------------------------------------|-----------------------------------|
| 1        | ( and v ) All fields<br>and v ( and v ) All fields<br>+ Add Row                                                                                                    | v<br>v                                                                                                    | Clear All Fields Search           |
|          | Search Within                                                                                                    |                                                                                                    |                                   |
|          | <ul> <li>My Favorite Journals </li> <li>SAGE Content Available to Me</li> <li>ALL SAGE Content</li> </ul>                                                                                                    | Select Journals from the Complete L Accounting History Acta Sociologica Action Research Active Learning in Higher Edu Adaptive Behavior Administration & Society Advances in Developing Hum Affilia | list:<br>Ication<br>han Resources |
| 3        | Jan 👽 1879 💌 through Jun 👽 2007 👽                                                                                                    |                                                                                                    |                                   |
| 4        | Format Results                                                                                                    |                                                                                                    |                                   |
|          | Display Standard Format v showing 10 v results per page sort                                                                                                    | ted by ③ relevance 〇 date                                                                                                    |                                   |
| Апо      | τη σελίδα σύνθετης αναζήτησης είναι δι                                                                                                    | υνατή:                                                                                                    | Clear All Fields Search           |
| 1.<br>2. | η επιλογή λέξεων-κλειδιών για την ανα<br>Boole ( <b>AND-OR-NOT</b> ) και η επι<br>εκτελεστεί η αναζήτηση ( <b>All fields</b> )<br>η εκτέλεση της αναζήτησης ( <b>Search</b><br>περιεχόμενο ( <b>My Favorite Jour</b> | αζήτηση, χρήση τελεστών<br>λογή πεδίων όπου θα<br>Within) σε συγκεκριμένο<br>mals, SAGE Content                                                                                                    |                                   |
| 3.<br>4. | Available to Me, Select Journals fi<br>η επιλογή της χρονικής κάλυψη<br>αποτελεσμάτων<br>η μορφοποίηση των αποτελεσμάτων (                                                                                           | rom the Complete List)<br>ς (Date Range) των<br>Format Results)                                                                                                    | [Περισσότερα]                     |

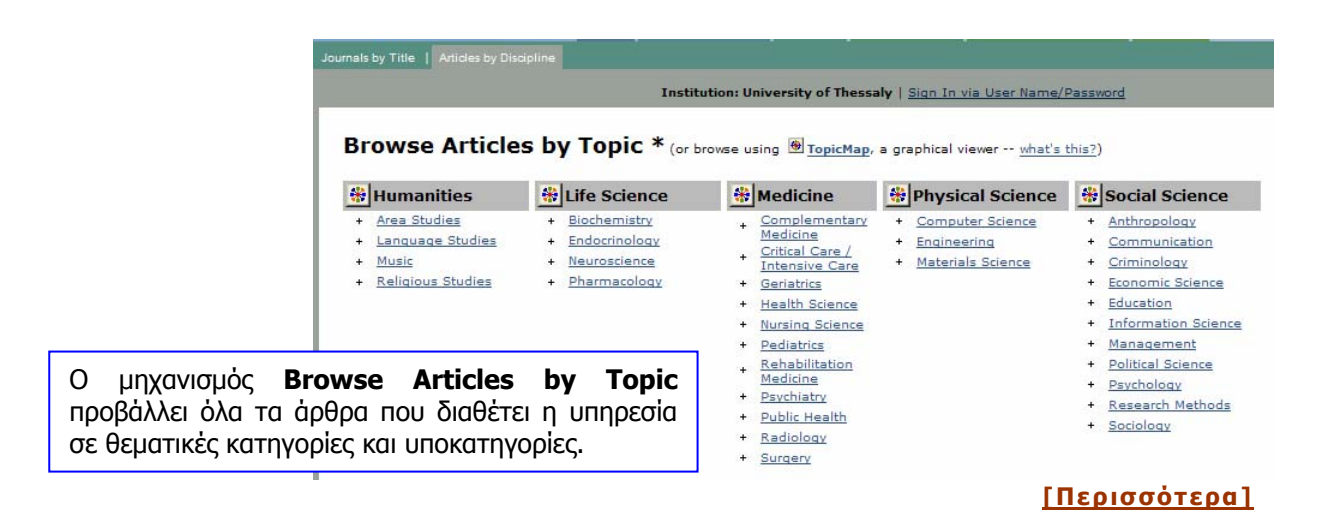

Ημερομηνία Δημιουργίας: 11/04/2006

Τελ. Ενημέρωση/ Έλεγχος: 12/06/2007

# Προβολή αποτελεσμάτων αναζήτησης

| Για κάθε άρ<br><u>Search, Αα</u><br>υπερσυνδέσ<br>- Την αργ<br>με επιλα<br>- Την περ<br>τη βιβλι<br>αυτό δη<br>- Το μηχα<br>στην ίδι | οθρο που επιστρέφουν ως αποτέλεσμα οι μηχανισμοί αναζήτησης <u>Quick</u><br><u>Ivanced Search</u> και <u>Browse SAGE Articles by Topic</u> παρέχονται<br>εις προς:<br>γκή σελίδα του περιοδικού ( <b>Journal Home</b> ) που περιλαμβάνει το άρθρο<br>γή του εξωφύλλου του περιοδικού<br>ίληψη του άρθρου ( <b>Abstract</b> ), το πλήρες κείμενό του ( <b>Full Text/ PDF</b> ),<br>ογραφία του ( <b>References</b> ), τον πίνακα περιεχομένων του τεύχους όπου<br>μοσιεύθηκε ( <b>Table of Contents</b> ).<br>Ινισμό <b>Matchmaker</b> , ο οποίος προβάλλει όλα τα άρθρα που εντάσσονται<br>α θεματική κατηγορία με αυτό που επιλέχθηκε.                                             |
|----------------------------------------------------------------------------------------------------|----------------------------------------------------------------------------------------------------|
| SAGE JOURN<br>Fielded Boolean                                                                                                    | Τα επιλεγμένα άρθρα ☑ μπορούν να προστεθούν σε προσωρινή λίστα (Add to My Marked Citations).         Οι επιλεγμένες αυτές εγγραφές μπορούν έπειτα να αποθηκευθούν (save), να εκτυπωθούν (print), να ταχυδρομηθούν ηλεκτρονικά (email) και να μεταφορτωθούν σε ειδικό λογισμικό (download) διαχείρισης βιβλιογραφικών αναφορών (EndNote, ProCite, κ.λπ.).         ALS         More       Advanced Search         More       Marked Clations (0)         Marked Search       Browse         Ref Search       Browse                                                                                                    |
|                                                                                                    | Institution: University of Thessaly   Sign In via User Name/Password                                                                                                    |
| Results 1-4<br>SAGE contr<br>SAGE contr<br>Internet<br>Whis<br>erticle is<br>AVALUATE<br>to you                                      | of 4 found for EAD in Abstract, published Jan 1879 to Jun 2007 in all ent.       Modify This Search         Online Biochemical Detection of Glutathione-S-Transferase P1-Specific Inhibitors in Complex Mixtures       For Checked Items [Check All]         Jeroen Kool, Mark Eggink, Hubb van Rossum, Sebastiaan M. van Liempd, Danny A van Elswijk, Hubbrus Irth, Jan N.M. Commandeur, John H.N. Meerman, and Nico P.E. Vermeulen       Modify This Search         Journal of Biomolecular Screening, 4 2007; vol. 12: pp. 396 - 405.       Add to My Marked Citations [0]         Journal of Biomolecular Screening, 4 2007; vol. 12: pp. 396 - 405.       For marked citations |
| And And And And And And And And And And                                                                                              | reactionsmethodological control. Study 2 examined EAD in routine meetings of Results / page: 10                                                                                                    |
| this<br>article is<br><b>AVAILABLE</b><br>to you                                                                                     | real teams in different, organizational field settings. Results suggest that EAD is a reliably observable phenomenon in field  Check item   Abstract   Full Text (PDF)   References   Table of Contents   MatchMaker  GO                                                                                                    |
| Είναι δυνα<br>1. στ<br>( <b>C</b><br>2. τα<br>αν<br>3. τα                                                                            | ιτή η μορφοποίηση της προβολής αποτελεσμάτων με επιλογή:<br>ύντομης ή πλήρους μορφής της βιβλιογραφικής αναφοράς<br><b>Citation format</b> )<br>να αριθμού προβαλλόμενων αποτελεσμάτων ( <b>Results/page</b> )<br>νά σελίδα, και<br>ιξινόμησης των αποτελεσμάτων ( <b>Results order</b> ) ανά χρόνο                                                                                                    |

 ταξινόμησης των αποτελεσμάτων (Results order) ανά χρόνο δημοσίευσης του άρθρου (newest) ή σχετικότητάς του με την πραγματοποιηθείσα αναζήτηση (relevance).

## Οδηγός – βοήθεια

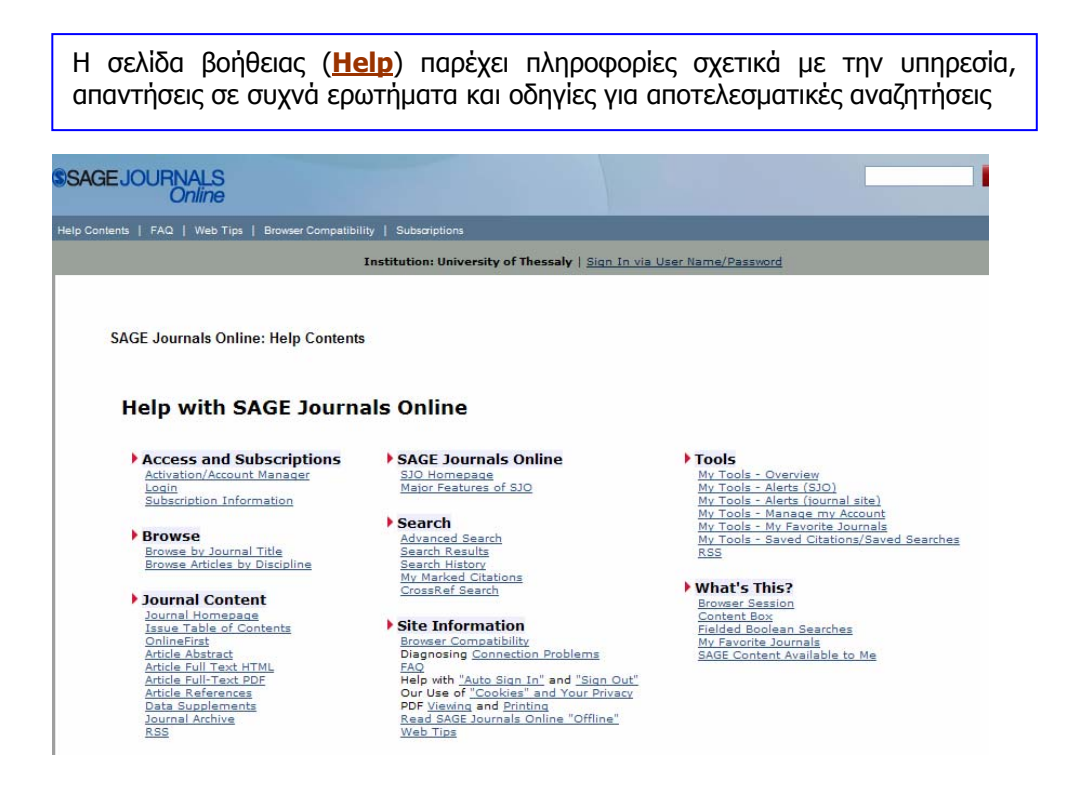

# Πρόσθετες υπηρεσίες

Οι πρόσθετες υπηρεσίες που προσφέρει ο διαθέτης είναι ο μηχανισμός αναζήτησης **CrossRef Search** και οι εξατομικευμένες υπηρεσίες (**Register**).

Η **CrossRef Search** αποτελεί μία μηχανή αναζήτησης σε επιστημονική αρθρογραφία. Η υπηρεσία αναπτύχθηκε πιλοτικά από την εταιρία **Google** για λογαριασμό των 9 πλέον διακεκριμένων εκδοτών στο χώρο των περιοδικών εκδόσεων (American Physical Society, Annual Reviews, Association for Computing Machinery, Blackwell Publishing, Institute of Physics Publishing, International Union of Crystallography, Nature Publishing Group, Oxford University Press, Wiley Interscience). Ο αριθμός των εκδοτών και των επιστημονικών

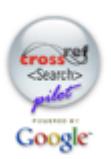

εταιριών (societies) που πια συμμετέχουν στον <u>CrossRef.org</u> ξεπερνά τους 2350. Η CrossRef Search αναζητά και ανακτά από τις ΒΔ των εκδοτικών φορέων τα πλήρη κείμενα άρθρων που ανταποκρίνονται στα κριτήρια αναζήτησης που τέθηκαν στο μηχανισμό.

Η εγγραφή στις εξατομικευμένες υπηρεσίες είναι δυνατή με την επιλογή <u>Sign In via User</u> <u>Name/Password</u> από την αρχική σελίδα της υπηρεσίας. Οι εξατομικευμένες υπηρεσίες παρέχουν τη δυνατότητα:

- Δημιουργίας λίστας αγαπημένων περιοδικών (My Favorite Journals)
- Ενημέρωσης μέσω ηλεκτρονικού ταχυδρομείου (Content alerts) για την κυκλοφορία νέου τεύχους επιλεγμένων περιοδικών και για νέες βιβλιογραφικές παραπομπές σε επιλεγμένα άρθρα.
- Αποθήκευσης επιλεγμένων ἀρθρων (Saved Citations) και αναζητήσεων (Saved Searches)